教你四种IE浏览器的另类技巧计算机等级考试 PDF转换可能 丢失图片或格式,建议阅读原文

https://www.100test.com/kao\_ti2020/644/2021\_2022\_\_E6\_95\_99\_E 4 BD A0 E5 9B 9B E7 c98 644558.htm IE几乎是各位菜鸟、 大虾上网时的首选浏览器,有关它的常规使用技巧,相信各 位早已是耳熟能详了。只要你足够用心、细心,就一定会不 断"挖掘"出IE新的使用技巧来。不信,就来看看下面的几 则新鲜用法吧,相信会让各位有耳目一新之感!1.寻找失落 的IE启动按钮 正常情况下,IE浏览器的快速启动按钮会在系 统任务栏中"安家落户",可是一旦操作不小心,往往会导 致IE浏览器的快速启动按钮在任务栏中" 消失 " 。那么你面 对IE启动按钮从系统任务栏中消失时,你该如何去将它寻找 回来呢?其实方法很简单,只要你按照下面的步骤来进行操作 就可以了。首先用鼠标右键单击桌面中的IE浏览器图标,从 弹出的快捷菜单中执行"创建快捷方式"命令,这样就能 为IE浏览器创建好一个对应的快捷方式。 接着打开系统资源 管理窗口, 依次双击C盘中的"Windows"文件夹、

"ApplicationData"文件夹、"Microsoft"文件夹、

"InternetExplorer"文件夹、"QuickLaunch"文件夹.然后将 桌面中创建好的IE快捷方式,直接拖动到"QuickLaunch"文 件夹窗口中。当然还有更简洁的方法,那就是直接将系统桌 面中的IE浏览器图标,用鼠标左键拖动到系统任务栏中,不 过在拖放时一定要在出现虚线图标之后才可以。2.让IE也能 断点续传大家知道,单击IE页面中的某个下载链接地址时 ,IE就会自动调用其内置的下载功能来下载文件.不过这种功 能一旦遇到网络堵塞而掉线的情况时,就会将已经下载好的

内容全部丢失,以后再次下载时还需要从头再来,显然IE内 置的下载功能容易耽误下载时间。 那么我们有没有办法让IE 的下载功能也支持断点续传呢?答案是肯定的。只要你使用 IE 来下载文件出现意外掉线时,或者发现IE下载进度条长时间 没有任何反应时,请不要单击该下载对话框中的"取消"按 钮,而应该直接单击该窗口中的"x"按钮,来暂时退出下 载状态 接着重新单击网页中的这个下载链接地址,然后再单 击"保存"按钮, 在弹出的保存对话框中, 将文件名和保存 路径都设置为与上次没下载完时的文件相同,这样IE就能接 着上次没下载完的位置,继续下载余下的内容.当然这种IE断 点续传功能只适合HTTP下载方式,而不适合FIP下载方式。 3.将IE选项设置"架空"倘若允许其他人随意对IE的上网参 数进行设置的话,那么IE的安全、甚至系统的安全都会受到 威胁,例如一旦非法用户打开IE浏览器的"Internet选项"设 置框,将上网安全级别降低的话,那么网络中的各种病毒、 木马,都有可能就会随之而来。为了确保安全,你有时必须 "架空"IE浏览器中的Internet选项,让非法用户无法自行设 置IE上网参数: 首先打开Windows系统的资源管理器窗口, 找到并进入到" system32" 文件夹窗口,选中其中的 "inetcpl.cpl"文件,并用鼠标右键单击之,从弹出的右键菜 单中,单击"重命名"选项,将"inetcpl.cpl"的文件名称更 名为"inetcpInew.cpl",当然你也能将其换成其他名称,不 过你一定要将更名后的文件名称记得,以后需要恢复时以便 能快速找到。完成重命名操作后,再单击IE浏览器中的 "Internet选项"命令时,就不能进入到选项设置窗口了。4. 不用工具也能修复IE 在网上尽情冲浪时,IE 难免会遭遇恶意

攻击.那么面对被恶意修改的IE,你该如何去恢复它呢?大多数 人都会去选用各种专业的IE修复工具,来对付IE的恶意攻击. 也有水平高一些的"大虾",通过手工修改注册表的方法, 来恢复IE的本来"面貌"。可是当你手头没有专业的IE修复 工具可以利用时,或者自己对注册表了解不深时,你该如何 去修复IE呢?为此,本文为你提供一则非常便利的解决方法, 不过该方法只能适合Windows2000或WindowsXP操作系统,下 面就是该方法的具体实现步骤:来源:考试大依次单击"开 始"/"设置"/"控制面板"命令,然后依次双击"管理工 具"/"计算机管理"图标,在随后弹出的窗口中,依次展开 "系统工具"/"本地用户和组"文件夹,再单击"用户"选 项,在对应的右边子窗口中,右击空白区域,执行快捷菜单 中的"新用户"命令,将新用户命名为"newusr",同时设 置好该账号的访问密码.完成新用户的创建任务后,依次单击 "开始"/"关机"命令, 然后执行"注销 Administrator"操 作,再改用"newusr"账号重新进入到Windows2000系统.接 着打开系统注册表编辑界面,依次展开注册表分支 HKEY\_CURRENT\_USER\Software\Microsoft\InternetExplorer, 并将"InternetExplorer"主键选中,再依次单击注册表菜单 栏中的"注册表"/"导出注册表文件"命令,将有关IE部分 的注册表分支内容导出,例如保存为"ienew.reg"文件,如 此一来你就能将"newusr"账号下关于IE的正确设置全部导 出来了.由于"newusr"账号是刚刚新建的,因此该账号下 的IE设置都是系统默认的正确设置,也就是说它是没有被攻 击过的. 下面注销"newusr"账号,再以"Administrator"账 号登录 Windows2000系统.然后打开注册表编辑窗口,依次执

行菜单栏中的"注册表"/"导入注册表文件"命令,在弹出 的文件选择对话框中,将前面导出的"ienew.reg"文件导入 到注册表中,就能使IE恢复本来"面貌"了。编辑特别推荐: 三级网络考前密卷选择题100Test下载频道开通,各类考试题 目直接下载。详细请访问www.100test.com